Microsoft Dynamics<sup>®</sup> AX 2012

# Migrating Extended Data Type Relations in Microsoft Dynamics AX 2012

White Paper

[Abstract]

Date: May 11, 2011

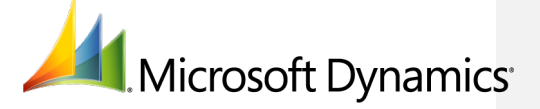

# Table of Contents

| Overview                                        | Error! | Bookmark n | ot defined. |
|-------------------------------------------------|--------|------------|-------------|
| Migration Process                               | Error! | Bookmark n | ot defined. |
| Migration Steps<br>EDT Relations Migration Tool |        |            |             |
|                                                 |        |            |             |

Using the EDT Relations Migration Tool..... Error! Bookmark not defined.

| Migration Scenarios E | rror! Bookmark not defined. |
|-----------------------|-----------------------------|
| Scenario 1            |                             |
| Scenario 2            |                             |
| Scenario 3            |                             |
| Scenario 4            |                             |
| Case 1                |                             |
| Case 2                |                             |
|                       |                             |
| R                     |                             |

# **Overview**

Relations between extended data types (EDTs) are used in conjunction with relations defined on tables in:

- Join condition
- Query/Form data source
- Form dyna-link
- Delete action
- Lookup

The order of relations matters when multiple relationships present between two tables: a problem by itself

- EDT relation first or table relation first
- Order by name or by AOT order

EDT relations are also used stand alone for unbound control lookup

The issues with EDT Relations are:

- There are approximately 14000 total relations to be added to tables for complete system layer migration
  - CustTableCube with the largest number of relations (68)
- 176 EDT relations need to be investigated
- Possible change of behavior when multiple relationships present between two tables
  - Relation used for joins
    - Query: can be corrected by explicit join/relation
    - Form join/dyna-link
  - Relation used for delete action.

### **Migration Process**

#### **Migration Steps:**

- 1. Fix uniqueness issue if applicable
- 2. Copy the relation from the extended data type to all hosting tables.
  - a. Foreign key relation if possible.
  - b. Normal relation/fixed relation.
- 3. Add relational properties.
- 4. Move the EDT relation to a table reference node.

MIGRATING EXTENDED DATA TYPE RELATIONS IN MICROSOFT DYNAMICS AX 2012

- 5. Test
  - a. Test after the relation has been marked as "migrated".
  - b. Limited test if no multiple relations with other tables present
    - i. How to identify
  - c. Targeted test otherwise
    - i. Determine what to test.
    - ii. Explicitly set relationship if needed.
- 6. Check-in

#### **EDT Relation Migration Tool**

The EDT relation migration tool is used to automate the migration process.

This tool can be used to perform the following actions:

- Copy an EDT relation to all hosting tables.
- Automatically populate relation properties.
  - Derive cardinality from the index on the foreign key.
  - $\circ$   $\;$  Derive the relationship type from the delete action/key composition.
  - Assign role names.
- Copy an EDT relation a to table reference node.
- Report artifacts impacted with before/after behavior change depending on which relation is used.
  - o Query
  - Forms

4

- Delete actions on tables
- Explicitly set the relationship to maintain existing behavior.

# Using the EDT Relation Migration Tool

Open the form for the migration tool by navigating to it from **Tools > Code upgrade > EDT relation migration tool**.

Denise Juppe 12/15/2010 2:05 PM Deleted: R

Denise Juppe 12/15/2010 2:06 PM Comment [1]: What relationship?

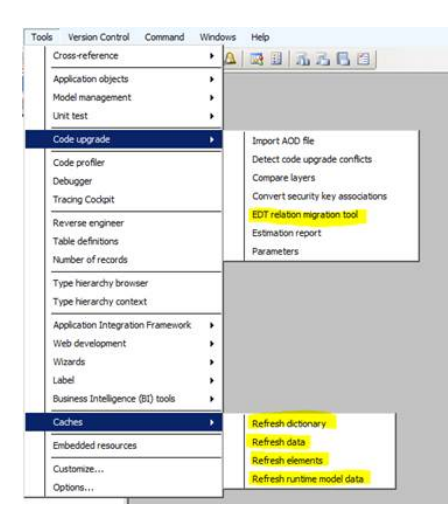

The first time you open the tool, it will ask if you want to refresh the EDT relations data. Select **Yes** to perform this action, which takes about 5-10 minutes to complete.

| EDT relation migration tool (1 - dat)  |            |        |                               |              |           |              |                  |             |            |                        |               | - 🗆 ×       |
|----------------------------------------|------------|--------|-------------------------------|--------------|-----------|--------------|------------------|-------------|------------|------------------------|---------------|-------------|
| File  Refresh relation data Sca        | in test ar | tifact | s Migrate multip              | e tables     | Migrate s | ngle table   |                  |             |            |                        |               | L 😧         |
| Table name                             | <b></b>    | Log    | file: <u>C:\Users\ducluor</u> | a\Microsoft\ | Dynami    |              |                  |             |            |                        |               |             |
| AccountingDistribution                 |            |        | EDT relations                 |              |           |              |                  |             |            |                        |               |             |
| AccountingDistributionTemplate         |            |        |                               |              |           |              |                  |             |            |                        |               |             |
| AccountingDistributionTemplateDetail   |            | 0      | Extended data                 | Field name   | Relate    | Related fiel | Has relation con | Index type  | Multi rela | Migration status       | Migration act | Migrate all |
| AccountingDistributionTmp              |            |        | CurrencyCode                  | Transac      | Currency  | CurrencyCo   |                  | Primary key |            | Migrated to a new tabl | Skip          |             |
| AccountingDistributionTmpAmounts       |            |        |                               |              |           |              |                  |             |            |                        |               |             |
| AccountingDistributionTmpJournalize    |            |        |                               |              |           |              |                  |             |            |                        |               |             |
| AccountingDistributionTmpOrderLineSumm |            |        |                               |              |           |              |                  |             |            |                        |               |             |
| AccountingDistributionTmpPurchSummary  |            |        |                               |              |           |              |                  |             |            |                        |               |             |
| AccountingEvent                        |            |        |                               |              |           |              |                  |             |            |                        |               |             |
| AccountingTmpEvent                     |            |        |                               |              |           |              |                  |             |            |                        |               |             |
| AddressCountryRegionBLWI               |            |        |                               |              |           |              |                  |             |            |                        |               |             |
| AddressCountryRegionGroupBLWI          |            |        |                               |              |           |              |                  |             |            |                        |               |             |
| AddressZipCodeImportLog_NL             | _          |        |                               |              |           |              |                  |             |            |                        |               |             |
| AgreementClassification                |            |        |                               |              |           |              |                  |             |            |                        |               |             |
| AgreementClassificationTranslation     |            |        | 1                             |              |           | 1            | 1                | 1           |            |                        |               |             |
| AgreementFollowUpTmp                   |            | Þ      | Relation properties           |              |           |              |                  |             |            |                        |               |             |
| AgreementHeader                        |            | Þ      | Affected delete actio         | n            |           |              |                  |             |            |                        |               |             |
| AgreementHeaderDefault                 |            | Þ      | Affected forms                |              |           |              |                  |             |            |                        |               |             |
| AgreementHeaderDefaultHistory          |            |        | Affected queries              |              |           |              |                  |             |            |                        |               |             |
| AgreementHeaderHistory                 |            | - P    | Arrected queries              |              |           |              |                  |             |            |                        |               |             |
| AgreementHeaderTmp                     |            | P      | Affected data sets            |              |           |              |                  |             |            |                        |               |             |
| AgreementLine                          |            | Þ      | Affected X++ report           | 5            |           |              |                  |             |            |                        |               |             |
| AgreementLineDefault                   |            |        |                               |              |           |              |                  |             |            |                        |               |             |
| AgreementLineDefaultHistory            |            |        |                               |              |           |              |                  |             |            |                        |               |             |
| AgreementLineHistory                   |            |        |                               |              |           |              |                  |             |            |                        |               |             |
| AgreementLineQuantityCommitment        |            |        |                               |              |           |              |                  |             |            |                        |               |             |
| AgreementLineQuantityCommitmentHist    |            |        |                               |              |           |              |                  |             |            |                        |               |             |
| AgreementLineReference                 | -          |        |                               |              |           |              |                  |             |            |                        |               |             |
| Name.                                  |            |        |                               |              |           |              |                  |             |            |                        |               | Close       |

### The UI of the tool is as follows:

#### Key to terms on the form:

The **Table name** pane on the left side of the screen displays all of the table names in the Application Object Tree (AOT).

The **EDT relations** table displays all of the EDT relations for the table selected in the left pane.

This table contains the following columns:

MIGRATING EXTENDED DATA TYPE RELATIONS IN MICROSOFT DYNAMICS AX 2012

**Extended data type name**: Name of the extended data type on which the field is based. **Field name**: Name of the field which is based on an EDT.

**Related table name**: Name of the table to which the EDT relation on the field points. **Related field name**: Name of the table to which the EDT relation on the field points. **Has relation constraints**: Indicates whether the EDT specified in the **Extended data type name** column has any 'FieldFixed' relations. When an EDT relation is migrated, the

newly created relation should also have 'FieldFixed' relations. **Index type:** indicates whether the EDT field on the primary table is part of any primary key (PK), Unique, alternate key (AK), or composite index.

**Multi relations**: Determines this EDT relation is one of two or more EDT relations between the table holding the field and the related table.

**Migration status** = Indicates the migration state. This is a read-only column and can have one of four states:

- Migrated
- NotMigrated
- MigratedToIgnoreEDTRelation
- MigratedToExistingTableRelation

Refer to a case study <u>here</u> that explains a data model in which the EDTRelation on the field is appropriate to ignore.

**Migration action:** A drop-down menu provides a set of available actions from which to choose. The actions are "Skip", "Migrate", "Mark as ignore EDT relation".

- Skip: To skip the migration.
- Migrate: To migrate the relation to the table relation.
- **Mark as ignore EDT relation:** To set the value of the new **IgnoreEDTRelation** property on the EDT field to **Yes**. The default value for this property is **No**.

#### To migrate EDT relations on a single table

- Select a table from the **Table name** pane on the left of the screen.
- Select a relation in the **EDT relations** table and choose an action from the **Migration action** drop-down menu.
- After you have set an action on all the relations for that table, click the **Migrate single table** button.

**Note** The migration tool tries to find a match for the EDT relation in the existing table relations. If the relation is found, the matching relation lines in the relation are marked (SourceEDT property on the relation is set to the EDT name).

If no match is found on the existing table relations, the tool will create a new relation only if the Index on the Primary table (shown by -'IndexType') is "PK or AK". If the matching Index for EDT field on Primary is NoIndex/Unique/NonUnique, the tool will not create a new relation.

6

| EDT relation migration tool (1 - dat          | )                                                   |      |       |                       |             |           |              |                  |             |            |                  |                   | _ 🗆 🗵               |
|-----------------------------------------------|-----------------------------------------------------|------|-------|-----------------------|-------------|-----------|--------------|------------------|-------------|------------|------------------|-------------------|---------------------|
| File - Refresh relation data Sc               | an test                                             | arti | facts | Migrate multip        | le tables   | Migrate s | ngle table   |                  |             |            |                  |                   |                     |
| Table name                                    |                                                     | •    | Log f | file: osoft\Dynamics  | Ax\Log\EDTI | ligratior |              |                  |             |            |                  |                   |                     |
|                                               |                                                     |      |       | EDT relations         |             |           |              |                  |             |            |                  |                   |                     |
| AccountingDistribution                        |                                                     |      |       |                       |             |           |              |                  |             |            |                  |                   |                     |
| AccountingDistributionTemplate                |                                                     |      |       | Extended data         | Field name  | Relate    | Related fiel | Has relation con | Index type  | Multi rela | Migration status | Migration act     | <u>M</u> igrate all |
| AccountingDistributionTemplateDetail          | _                                                   |      |       | CurrencyCode          | Reportin    | Currency  | CurrencyCo   | _                | Primary key |            | Not migrated     | Skip              |                     |
| AccountingDistributionTmp                     |                                                     |      |       | CurrencyCode          | Iransac     | Currency  | CurrencyCo   |                  | Primary key | M          | Not migrated     | Skp               |                     |
| AccountingDistributionTmpAmounts              |                                                     |      |       | CurrencyCode          | Account     | Currency  | CurrencyCo   |                  | Primary key | M          | Not migrated     | Mark as ignore FI | DT relation         |
| AccountingDistributionTmpJournalize           |                                                     |      |       | FiscalCalendarRe      | FiscalCal   | HiscalCa  | Recid        |                  | Primary key |            | Not migrated     |                   |                     |
| AccountingDistributionTmpOrderLineSumm        | 1                                                   |      |       |                       |             |           |              |                  |             |            |                  |                   |                     |
| AccountingDistributionTmpPurchSummary         |                                                     |      |       |                       |             |           |              |                  |             |            |                  |                   |                     |
| AccountingEvent                               |                                                     |      |       |                       |             |           |              |                  |             |            |                  |                   |                     |
| AccountingTmpEvent                            |                                                     |      |       |                       |             |           |              |                  |             |            |                  |                   |                     |
| AddressCountryRegionBLWI                      |                                                     |      |       |                       |             |           |              |                  |             |            |                  |                   |                     |
| AddressCountryRegionGroupBLWI                 | 1 1                                                 |      |       |                       |             |           |              |                  |             |            |                  |                   |                     |
| AddressZipCodeImportLog_NL                    |                                                     |      |       |                       |             |           |              |                  |             |            |                  |                   |                     |
| AgreementClassification                       |                                                     |      |       |                       |             |           |              |                  |             |            |                  |                   |                     |
| AgreementClassificationTranslation            |                                                     |      | P 1   | kelation properties   |             |           |              |                  |             |            |                  |                   |                     |
| AgreementFollowUpTmp                          |                                                     |      | Þ /   | Affected delete actio | m           |           |              |                  |             |            |                  |                   |                     |
| AgreementHeader                               |                                                     |      | Þ     | Affected forms        |             |           |              |                  |             |            |                  |                   |                     |
| AgreementHeaderDefault                        |                                                     |      | Þ     | Affected queries      |             |           |              |                  |             |            |                  |                   |                     |
| AgreementHeaderDefaultHistory                 |                                                     |      | Þ     | Affected data sets    |             |           |              |                  |             |            |                  |                   |                     |
| AgreementHeaderTmn                            |                                                     |      | Þ     | Affected X++ report   | s           |           |              |                  |             |            |                  |                   |                     |
| AgreementLine                                 |                                                     |      |       |                       |             |           |              |                  |             |            |                  |                   |                     |
| Agreementl ineDefault                         |                                                     |      |       |                       |             |           |              |                  |             |            |                  |                   |                     |
| Agreement ineDefaultHistory                   |                                                     |      |       |                       |             |           |              |                  |             |            |                  |                   |                     |
| AgreementLineHistory                          |                                                     |      |       |                       |             |           |              |                  |             |            |                  |                   |                     |
| AgreementLineOuantityCommitment               |                                                     |      |       |                       |             |           |              |                  |             |            |                  |                   |                     |
| AgreementLineQuantityCommitmentHist           | 1                                                   | -    |       |                       |             |           |              |                  |             |            |                  |                   |                     |
| The option to take when migrating this EDT re | The option to take when migrating this EDT relation |      |       |                       |             |           |              |                  |             |            |                  |                   |                     |

# To migrate EDT relations on multiple tables

In the left Grid, select all the tables on which you want to migrate the relation and click the "Migrate multiple tables" button.

**Note** In multi select mode, you cannot pick a migration action per table relation. It is "Migrate" by default and need not be set for each relation on each table. A dialog shows up saying that default action is "Migrate" and will migrate EDT relations on all the selected tables. If "Yes" is chosen on this Dialog box, then the relations are migrated, if "No" is chosen nothing will happen.

MIGRATING EXTENDED DATA TYPE RELATIONS IN MICROSOFT DYNAMICS AX 2012

| EDT relation migration tool (1 - dat)                                  | = 0 ×                                                                                                    |
|------------------------------------------------------------------------|----------------------------------------------------------------------------------------------------|
| File Refresh relation data Scan test artifacts Migrate multiple tables | figrate single table                                                                                                |
| Table name Log file: osoft\Dvnamics Ax\Loo\EDTMi                       | ration                                                                                                    |
| A EDT relations                                                        |                                                                                                    |
| AccountingDistribution                                                 |                                                                                                    |
| AccountingDistributionTemplate                                         | Relate   Related fiel   Has relation con   Index type   Multi rela   Migration status   Migration act   Migrate all |
| AccountingDistribution TemplateDetail                                  | skp _                                                                                                    |
| AccountingDistribution TmpAmounts                                      |                                                                                                    |
| AccountingDistribution TmpJournalize                                   |                                                                                                    |
| AccountingDistribution TmpOrderLineSumm                                |                                                                                                    |
| AccountingDistributionTmpPurchSummary                                  |                                                                                                    |
| AccountingEvent                                                        |                                                                                                    |
| AddressCountryRegionBLWI                                               |                                                                                                    |
| AddressCountryRegionGroupBLWI                                          |                                                                                                    |
| AddressZipCodeImportLog_NL                                             |                                                                                                    |
| AgreementClassification                                                |                                                                                                    |
| AgreementClassification Translation                                    |                                                                                                    |
| AgreementHolder                                                        |                                                                                                    |
| AgreementHeaderDefault                                                 |                                                                                                    |
| AgreementHeaderDefaultHistory                                          |                                                                                                    |
| AgreementHeaderHistory                                                 |                                                                                                    |
| AgreementHeaderTmp  Affected X++ reports                               |                                                                                                    |
| AgreementLine                                                          |                                                                                                    |
| AgreementLineDefaultHistory                                            |                                                                                                    |
| AgreementLineHistory                                                   |                                                                                                    |
| AgreementLineQuantityCommitment                                        |                                                                                                    |
| AgreementLineQuantityCommitmentHist                                    | 1                                                                                                    |
| Mark all migration actions to 'Migrate'                                | Close                                                                                                    |
|                                                                        |                                                                                                    |
|                                                                        |                                                                                                    |

# **Migration Scenarios**

This document explains what happens when EDT relation migration happens in different scenarios. The scenario number is as follows (the list is not complete yet).

| Scenario | EDT normal<br>relation<br>points to<br>Unique Key?                                                                           | EDT fixed<br>relation<br>points to<br>unique<br>key                        | Existing<br>table<br>relation<br>exactly<br>matching<br>EDT<br>relation? | Existing<br>table<br>relation a<br>super set of<br>EDT<br>relation? | Existing<br>table<br>relation a<br>subset of<br>EDT<br>relation? |
|----------|----------------------------------------------------------------------------------------------------|----------------------------------------------------------------------------|--------------------------------------------------------------------------|---------------------------------------------------------------------|------------------------------------------------------------------|
| 1        | Yes                                                                                                    | No                                                                         | No                                                                       | No                                                                  | No                                                               |
| 2        | Yes                                                                                                    | No                                                                         | Yes                                                                      | No                                                                  | No                                                               |
| 3        | Yes                                                                                                    | No                                                                         | No                                                                       | Yes                                                                 | No                                                               |
| 4        | No. EDT<br>relation does<br>not have<br>fixed field<br>links but<br>referenced<br>field is not a<br>unique key by<br>itself. | Νο                                                                         | Νο                                                                       | No                                                                  | No                                                               |
| 5        | No. EDT<br>relation has<br>fixed field<br>links.                                                                             | Yes                                                                        | No                                                                       | No                                                                  | No                                                               |
| 6        | Yes. EDT<br>relation has<br>fixed field<br>links                                                                             | EDT fixed<br>relation<br>points to a<br>super set<br>of a<br>unique<br>key | No                                                                       | No                                                                  | No                                                               |

9

In the example, we will use PKTable and FKTable with PKTable holding the referenced key and FKTable holding referencing key pointing to PKTable.

This document does not cover filling in the table relation property part, which is discussed in a separate document

(http://dynamics/functionalteams/Architecture/AX6/planvteam/relational101/Shared%20Do cuments/Dynamics%20AX%20AOT%20Table%20Relation%20Properties%20Guideline.docx).

The section under runtime behavior is for understanding how the markers are used by kernel to maintain backward compatibility and not something app developer should concern themselves with, as long as the markers are set correctly.

#### Scenario 1

In the example below, the EDT PKTableField1 defines a relation to 'PKTable.Field1' which by itself is an alternate key AK1. So this is a conforming relation.

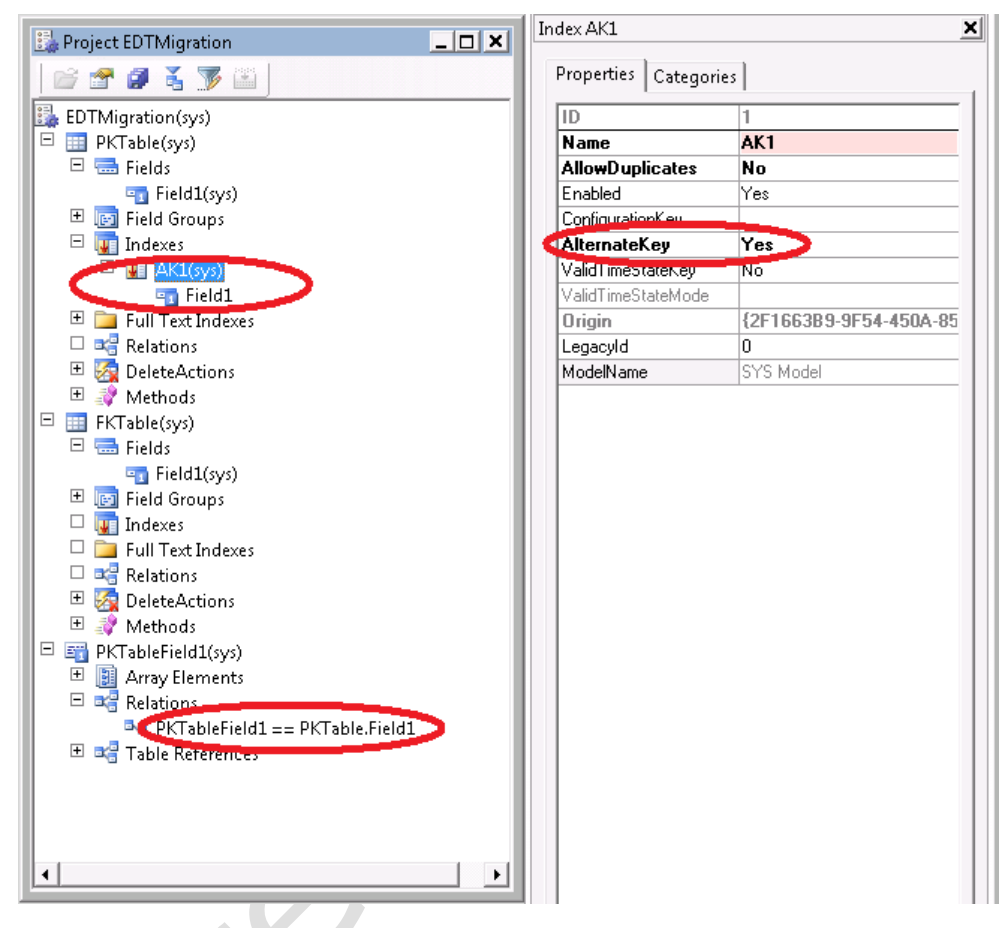

<code>`FKTable.Field1'</code> uses EDT PKTableField1 which makes it a FK into PKTable but there is no table relation defined on the table.

MIGRATING EXTENDED DATA TYPE RELATIONS IN MICROSOFT DYNAMICS AX 2012

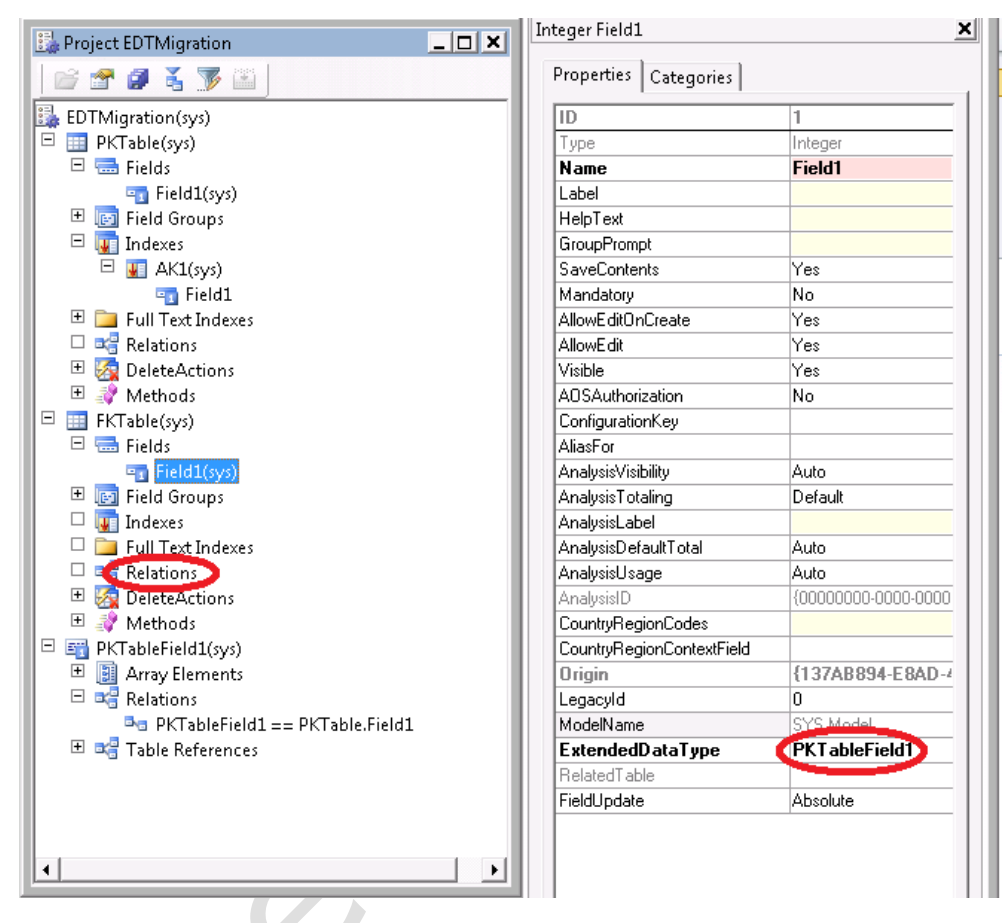

When you open the EDTMigration tool, this is what shows

| EDTMigration (2 - dat)       |                      |                                 |          |                         | _ <b>_ X</b>                |
|------------------------------|----------------------|---------------------------------|----------|-------------------------|-----------------------------|
| File Edit View Tools Comma   | nd Help              |                                 |          |                         |                             |
|                              |                      |                                 |          |                         |                             |
|                              |                      |                                 | •        |                         |                             |
| Table List                   |                      |                                 |          |                         | MigrateTableRelations       |
| Table Name                   | Table C              | lwner                           |          | -                       |                             |
| FKTable                      | *                    | <b>*</b>                        |          |                         | 1                           |
| EKTable                      |                      |                                 |          |                         |                             |
|                              |                      |                                 |          |                         | -                           |
|                              | 1                    |                                 |          |                         | -                           |
| EDTRelationInfo              |                      |                                 |          |                         |                             |
| FieldName EDT Name           | Primary Table Name   | Index Characteristic on Primary | Filters? | Pick a Migration Action |                             |
| Field1 PKTableField1         | PKTable              |                                 |          | Skip 💌                  |                             |
|                              |                      |                                 |          | Skip                    |                             |
|                              |                      |                                 |          | Migrate                 |                             |
|                              |                      |                                 | լ        | MarkAsMigrate           |                             |
| Test Artifacts               |                      |                                 |          |                         |                             |
| Delete Actions Queries Forms | Data Sets XPP Report | ts                              |          |                         |                             |
|                              |                      |                                 |          |                         | 1                           |
| DeleteActions: ]             |                      |                                 |          |                         |                             |
|                              |                      |                                 |          |                         |                             |
|                              |                      |                                 |          |                         |                             |
|                              |                      |                                 |          |                         |                             |
|                              |                      |                                 |          |                         |                             |
| Unique name for the ID       |                      |                                 |          |                         | SYS Model  dat  sys   🛢 🛛 🏒 |

In the 'Pick a Migration Action' column, pick Migrate and click the 'Migrate Table Relations' button on the upper right corner. The migration will

- (1) Create a new relation PKTable of type 'Normal' (as the Key is not PK).
- (2) The EDTRelation property it set to 'true' as this relation is added due to EDT relation migration.
- (3) The relation will have one field link.
- (4) The field link will have SourceEDT set to EDT PKTableField1.

#### Runtime behavior

- (1) APIs that uses EDT relation first on 'FKTable.Field1' now will be able to find the same relation with the same field link under PKTable relation by examining the SourceEDT flag.
- (2) APIs that uses table relation first will not pick up the PKTable relation first as it is flagged as EDTRelation.

MIGRATING EXTENDED DATA TYPE RELATIONS IN MICROSOFT DYNAMICS AX 2012

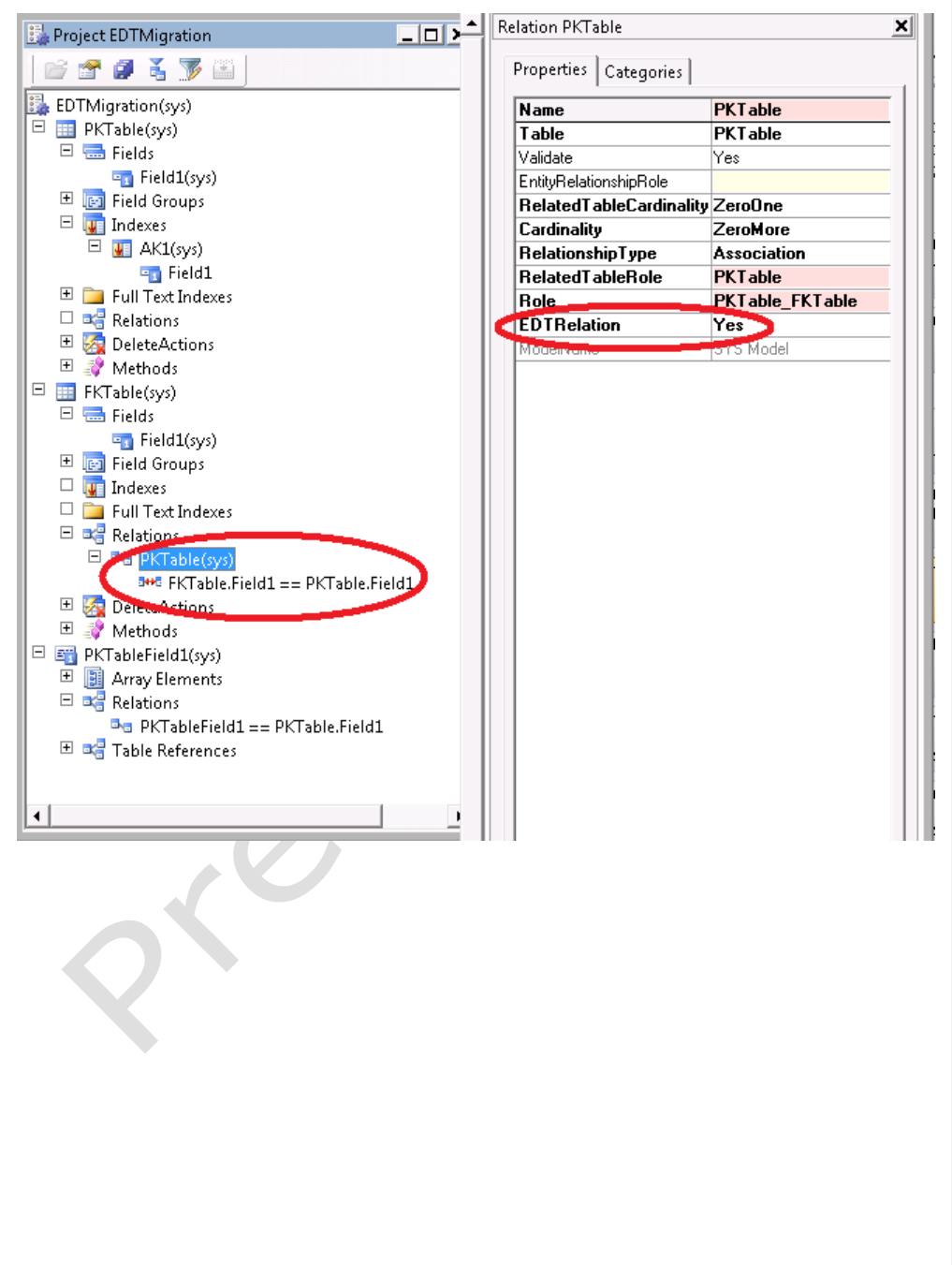

MIGRATING EXTENDED DATA TYPE RELATIONS IN MICROSOFT DYNAMICS AX 2012

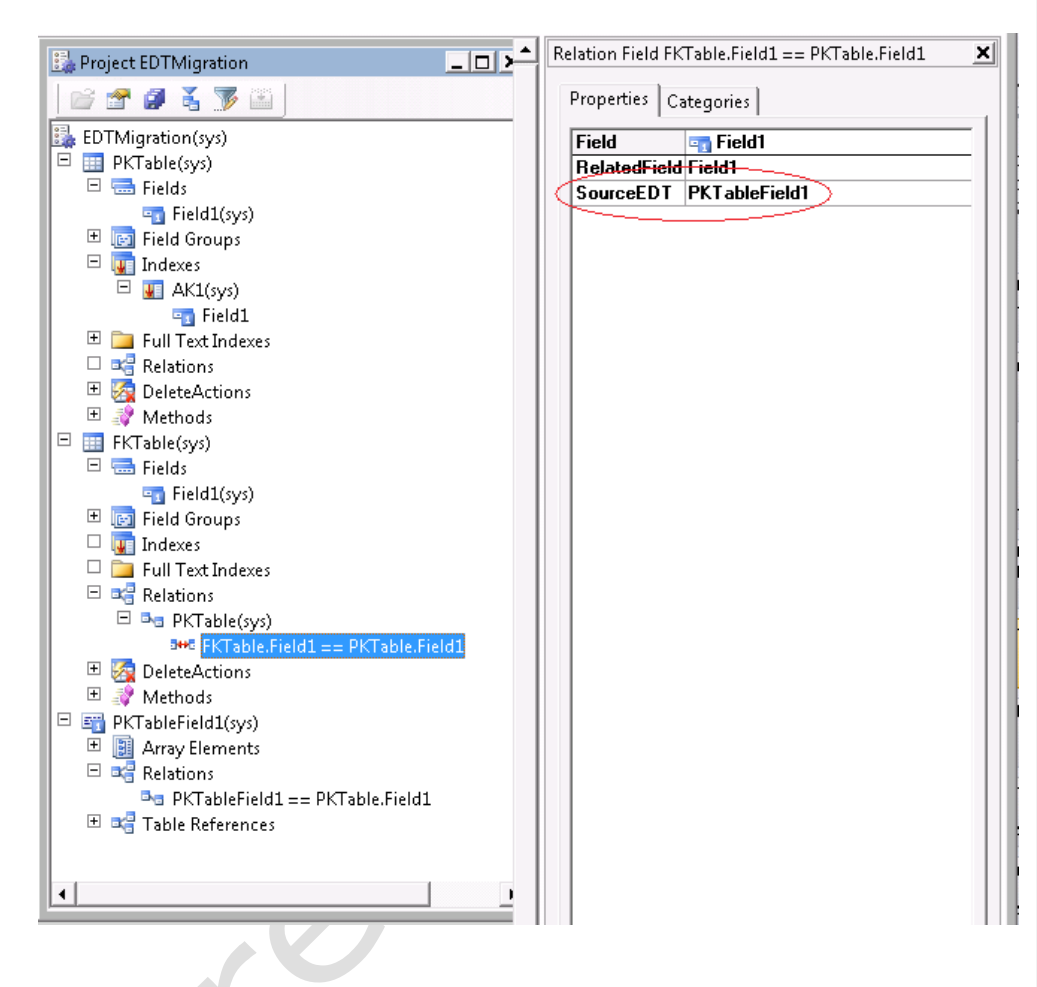

# Scenario 2

This scenario is similar to scenario 1. The 'FKTable.Field2' holds the extended data type PKTableField1 as a foreign key into PKTable. However, there is already an existing table relation PKTable2 defined on the table with exactly the same field link.

MIGRATING EXTENDED DATA TYPE RELATIONS IN MICROSOFT DYNAMICS AX 2012

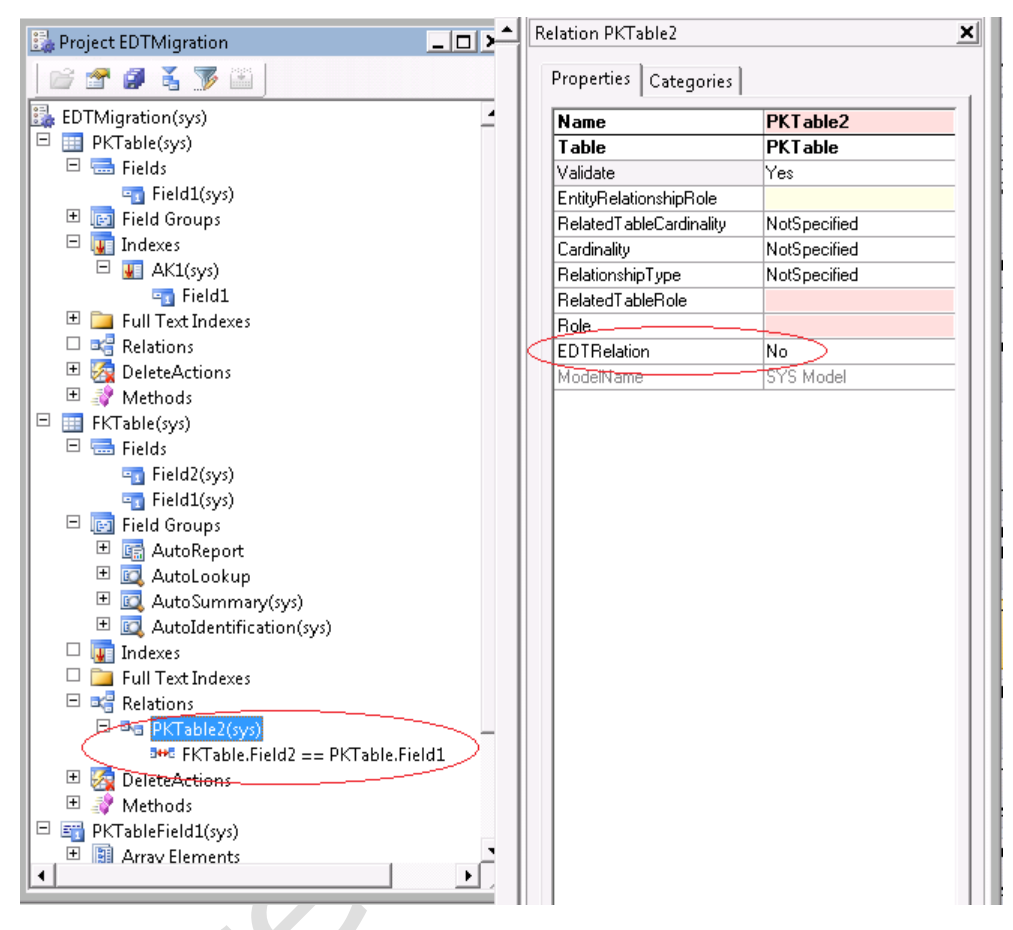

The migration will

- (1) Not create a new relation as there is already an existing table relation that matches the EDT relation.
- (2) The EDTRelation property remains 'No' as this relation is not added due to EDT relation migration.
- (3) The field link will have SourceEDT set to EDT PKTableField1 to indicate that this matches the EDT relation defined on EDT PKTableField1.

#### **Runtime behavior**

- (1) APIs that uses EDT relation first on 'FKTable.Field2' now will be able to find the same relation with the same field link under PKTable2 relation by examining the SourceEDT flag.
- (2) APIs that uses table relation first will still pick up the PKTable2 relation first as it is not flagged as EDTRelation.

#### 16

# **Scenario 3**

Scenario 3 is similar to scenario 2, the 'FKTable.Field3' uses EDT PKTableField1 which makes it a FK into PKTable but there is an existing table relation PKTable3 defined already on the table but the relation has more field links defined on it than the EDT relation. In the example shown below, Field4 in FKTable is duplicated (denormalized) from PKTable Field2. But it could also be a related fixed field link.

| Project EDTMigration                 | _ <b>_ </b> | R | elation PKTable3        | ×            |
|--------------------------------------|-------------|---|-------------------------|--------------|
| 🖻 🖆 🥔 🍝 🐺 🔛                          |             |   | Properties Categories   |              |
| EDTMigration(sys)                    |             |   | Name                    | PKT able3    |
| 🗉 🧾 PKTable(sys)                     |             |   | Table                   | PKTable      |
| 😑 🚍 Fields                           |             |   | Validate                | Yes          |
| Field2(sys)                          |             |   | EntityRelationshipRole  |              |
| 🔄 🤤 Field1(sys)                      |             |   | RelatedTableCardinality | NotSpecified |
| 🛨 🔝 Field Groups                     |             |   | Cardinality             | NotSpecified |
| 🖃 🖵 Indexes                          |             |   | RelationshipType        | NotSpecified |
| 🗆 🖳 AK1(sys)                         |             |   | RelatedTableRole        |              |
| 🔤 Field1                             |             |   | Role                    |              |
| 🗉 🚞 Full Text Indexes                |             |   | EDTRelation             | No           |
| 🗖 🗖 🖙 Relations                      |             |   | ModelName               | SYS Model    |
| 🛨 🌆 DeleteActions                    |             |   |                         |              |
| 🔳 🗉 💐 Methods                        |             |   |                         |              |
| 🗆 🖽 FKTable(sys)                     |             |   |                         |              |
| 🖻 🚍 Fields                           |             |   |                         |              |
| Field4(sys)                          |             |   |                         |              |
| Field3(sys)                          |             |   |                         |              |
| Field2(sys)                          |             |   |                         |              |
| Field1(sys)                          |             |   |                         |              |
| 🖃 🔄 Field Groups                     |             |   |                         |              |
| 🗉 🖽 AutoReport                       |             |   |                         |              |
| 🖿 💷 AutoLookup                       |             |   |                         |              |
| 🖽 🖾 AutoSummary(sys)                 |             |   |                         |              |
| 🗉 🖭 AutoIdentification(sys)          |             |   |                         |              |
| 🔲 🗆 🕎 Indexes                        |             |   |                         |              |
| 🗖 🗖 🔁 Full Text Indexes              |             |   |                         |              |
| 🗖 🖃 🏹 Relations                      |             |   |                         |              |
| PKTable3(sys)                        |             |   |                         |              |
| 📕 🔤 FKTable.Field4 == PKTable.Field2 |             |   |                         |              |
| FKTable.Field3 == PKTable.Field1     | -           |   |                         |              |
|                                      |             |   | 1                       |              |

The migration will

- (1) Not create a new relation as there is already an existing table relation that covers the EDT relation field link.
- (2) The EDTRelation property remains 'No' as this relation is not added due to EDT relation migration.

MIGRATING EXTENDED DATA TYPE RELATIONS IN MICROSOFT DYNAMICS AX 2012

- (3) The field link that matches EDT relation will have SourceEDT set to EDT PKTableField1 to indicate that this matches the EDT relation defined on EDT PKTableField1.
- (4) The field link that does not match EDT relation will have SourceEDT set o empty as it does not match the EDT relation field link.

Runtime behavior

- (1) APIs that uses EDT relation first on 'FKTable.Field2' now will be able to find the same relation with the same field link under PKTable2 relation by examining the SourceEDT flag and taking only field links that have a matching SourceEDT.
- (2) If this field link is deleted, it will then look up relation under EDT.
  - a. If EDT relation is removed, then the lookup field is used if the lookup is a result of EDT migration (we need a flag there as well?).
- (3) APIs that uses table relation first will still pick up the PKTable2 relation first as it is not flagged as EDTRelation.

## Scenario 4

There are two cases for this:

| Case | Is the referenced field part of an alternate key? |  |
|------|---------------------------------------------------|--|
| 1    | Yes                                               |  |
| 2    | No                                                |  |

#### Case 1

In the example below, EDT PKTableField2 defines a relation to `PKTable.Field2' which by itself is not a unique key but belongs to AK2 which includes Field2 and Field3.

| 📴 Project EDTMigration 📃 🗖 🕽    | Table FKTable         |               |
|---------------------------------|-----------------------|---------------|
| 😂 🖀 🥔 🏅 🍞 🕮                     | Properties Categories |               |
| EDTMigration(sys)               |                       | 6967          |
| 🖻 📰 PKTable(sys)                | Name                  | FKTable       |
| 🗉 🚍 Fields                      | Label                 |               |
| 표 📷 Field Groups                | FormBef               |               |
| 🖃 🕎 Indexes                     | ListPageRef           |               |
| 🗆 📕 AK2(sys)                    | ReportRef             |               |
| ( 🔄 Field3 )                    | PreviewPartRef        |               |
| 📲 Field2                        | SearchLinkRefType     | Url           |
| 🗄 🚛 AKI(sys)                    | SearchLinkRefName     |               |
| 🗉 🚞 Full Text Indexes           | TitleField1           |               |
| 🗆 🖙 Relations                   | TitleField2           |               |
| 🖽 🌠 DeleteActions               | TableType             | Regular       |
| 🖽 📝 Methods                     | TableContents         | Not specified |
| 🗄 🏢 FKTable(sys)                | Systemtable           | No            |
| 🗉 🎫 PKTableField1(sys)          | ConfigurationKey      |               |
| 🗉 🃷 PKTableField2(sys)          | SecurityKey           |               |
| 🗉 📳 Array Elements              | Visible               | Yes           |
| 🖻 🖙 Relations                   | AOSAuthorization      | None          |
| PKTableField2 == PKTable.Field2 | CacheLookup           | None          |
| 🛨 🛋 Table References            | CreateRecIdIndex      | Yes           |
|                                 | SaveDataPerCompany    | Yes           |
|                                 | TableGroup            | Miscellaneous |
|                                 | PrimaryIndex          | SurrogateKey  |
|                                 | ClusterIndex          | SurrogateKey  |
|                                 | NaturalKey            |               |
|                                 | AnalysisVisibility    | Auto          |
|                                 | AnalysisSelection     | Auto          |
|                                 | TypicalRowCount       | Auto          |
|                                 | IsLookup              | No            |
|                                 | AnalysisDimensionType | Auto          |

FKTable.Field5 uses PKTableField2 but there is no existing relation on FKTable that contains Field5.

The developer can do one of the two things

(1) If there is a relationship from FKTable to PKTable

- a. If the corresponding foreign key on FKTable that points to PKTable.Field3 already exists, create a relation with that field together with FKTable.Field5.
- b. If not, this indicates the data model is wrong. Create an additional field on FKTable and create a relation with that field together with FKTable.Field5. You may need upgrade script to populate the added fields.
- (2) If there is no relationship, ignore the EDT relation.

### Case 2

For 1.2, the migration will

(1) Create a new relation which includes two field links as mentioned above.

19

- (2) The EDTRelation property set to 'Yes' as this relation is added due to EDT relation migration.
- (3) The field link that matches EDT relation will have SourceEDT set to EDT PKTableField2 to indicate that this matches the EDT relation defined on EDT PKTableField2.
- (4) The field link that does not match EDT relation will have SourceEDT set o empty as it does not match the EDT relation field link.

Runtime behavior

- (1) APIs that uses EDT relation first on 'FKTable.Field5' now will be able to find the same relation with the same field link under PKTable5 relation by examining the SourceEDT flag.
- (2) APIs that uses table relation first will no pick up the PKTable2 relation first as it is flagged as EDTRelation.

The following shows the result of 1.a.

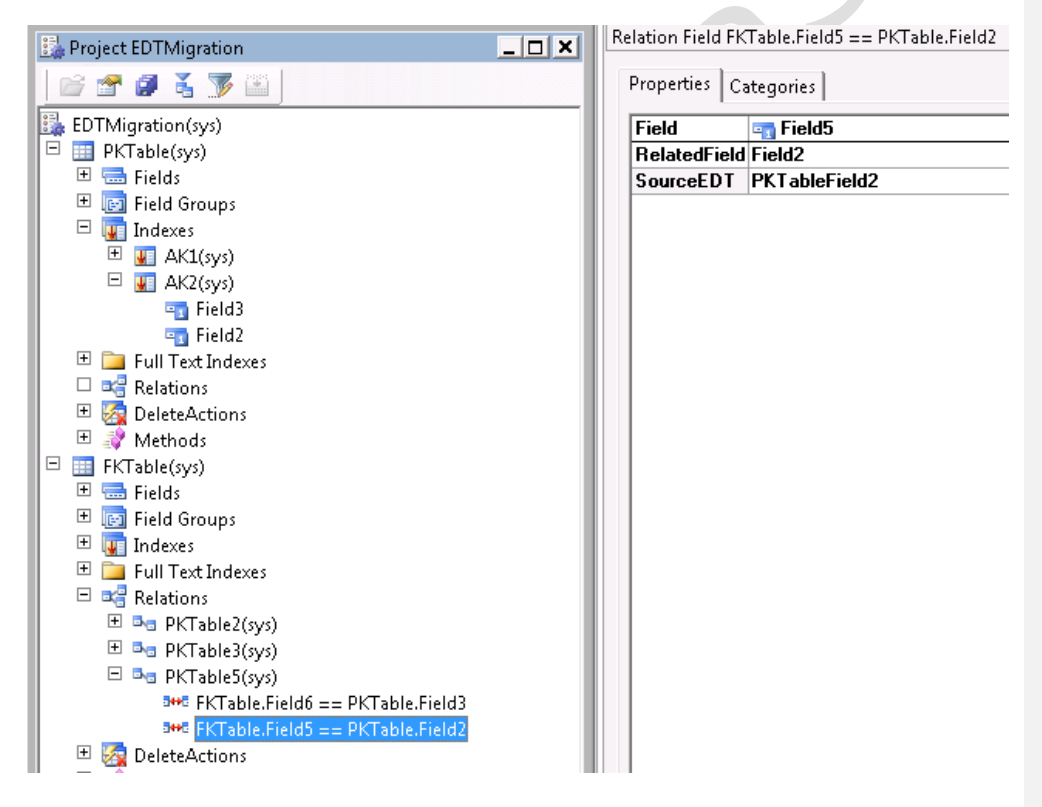

For scenario 2, in the action option for this EDT relation, pick 'Mark Ignore EDT Relation' (currently labeled 'Marked as migrated').

The change below is still going through review and not implemented yet.

20

The migration will

- (1) Will not create a new relation
- (2) FKTable.Field5 'IgnoreEDTRelation' is set to TRUE.

Runtime behavior

(1) APIs that uses EDT relation first on 'FKTable.Field5' now will have to be divided into two groups

- a. Those that require relational semantics, like joins, delete action etc will not use the EDT relation as it is marked as IgnoreEDTRelation.
  - b. Those that does not, like lookup, will still see EDT relation.

### Case 5 and 6

EDT relation has fixed field links in both these two scenarios.

In scenario 5, the entire set of referenced field makes up a unique key. However, only one of the referencing fields is present in the referencing table. Syntactically, this is not a relationally correct FK relationship because the complete set of FK is not available. But because the rest of the FK values will all be constant (and thus redundant) they are simply omitted from the table and expressed in the fixed field relation.

In scenario 6, the fixed field links serve as a filter condition on top of the relation expressed by the normal field link.

The migration tool can handle both scenarios and create new normal table relations, with `EDT Relation' property set to TRUE on the new relation and `SourceEDT' set to the EDT on all of the field links, including the fixed field links.

| SCIVE            | PMC .               |                                |
|------------------|---------------------|--------------------------------|
| HQ Database      | RMSHQSample         |                                |
| Accounts Inv     | entory Tax Defaults |                                |
|                  |                     |                                |
| RMS Department U | ode Description     | GP Item Class ID Q Description |
| 100              | Infant              | BABY Baby Loys                 |
| 200              | Action              | ACTION Action Figures          |
| 300              | Dolls               | DOLLS Dolls                    |
| 400              | Sporting Goods      | SPORT Sporting Goods           |
| 500              | Remote Control      | REMOTE Remote Control Toys     |
| 900              | Misc                | MISC Miscellaneous             |
|                  |                     |                                |
|                  |                     |                                |
|                  |                     |                                |
|                  |                     |                                |

The following is a sample table. **To use this format throughout the document, copy and paste the table, and add, resize, and delete rows and columns as needed.** For text in the table, use the defined Table Heading and Table Text paragraph formats. A 1½-pt. vertical white line separates columns. Add a blank Spacing paragraph after each table, as is done in the example below.

MIGRATING EXTENDED DATA TYPE RELATIONS IN MICROSOFT DYNAMICS AX 2012

| Table Heading | Table Heading                                            |
|---------------|----------------------------------------------------------|
| Table Text    | Table Text                                               |
| Table Text    | Table Text                                               |
| Table Text    | Table Text<br>• Table Text Bullet<br>• Table Text Bullet |

**Note:** The Table Heading, Table Text, and Table Text Bullet formats have built-in left and right indents. The table cell properties specify no additional indent. Align tables flush with the left margin of the text immediately above it. Do not center tables, and make sure tables don't overlap the right text margin. To show the text margins, choose **Tools > Options**. On the **View** tab, mark the **Text Boundaries** box.

# Formatting code and scripts [Heading 1]

The following is a sample of code. Format all code or scripts with the "Code" paragraph format, which uses the monospaced Courier New font. There is no indented version of this style, because it contains indents every .25 inch. Just use tabs to add indents if the code appears below an indented text block. To set the code off from text above and below it, just use blank paragraph returns.

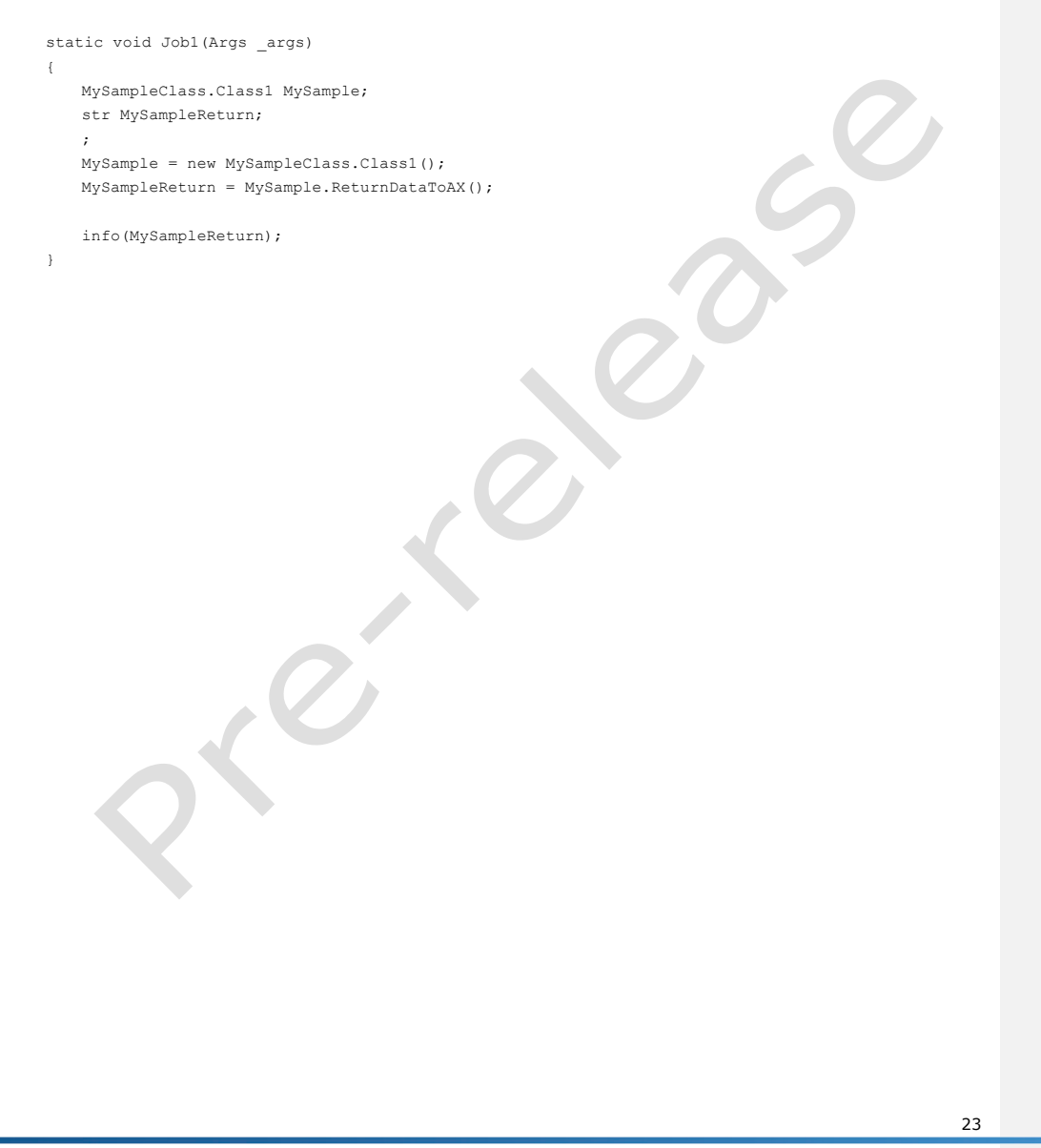

MIGRATING EXTENDED DATA TYPE RELATIONS IN MICROSOFT DYNAMICS AX 2012

Microsoft

Margo Crandall 12/10/2010 10:03 AM Comment [2]: This is the pre-release version of the copyright.

Microsoft Dynamics is a line of integrated, adaptable business management solutions that enables you and your people to make business decisions with greater confidence. Microsoft Dynamics works like and with familiar Microsoft software, automating and streamlining financial, customer relationship and supply chain processes in a way that helps you drive business success.

U.S. and Canada Toll Free 1-888-477-7989 Worldwide +1-701-281-6500 www.microsoft.com/dynamics

This document supports a preliminary release of a software product that may be changed substantially prior to final commercial release. This document is provided for informational purposes only and Microsoft makes no warranties, either express or implied, in this document. Information in this document, including URL and other Internet Web site references, is subject to change without notice. The entire risk of the use or the results from the use of this document remains with the user. Unless otherwise noted, the companies, organizations, products, domain names, e-mail addresses, logos, people, places, and events depicted in examples herein are fictitious. No association with any real company, organization, product, domain name, e-mail address, logo, person, place, or event is intended or should be inferred. Complying with all applicable copyright laws is the responsibility of the user. Without limiting the rights under copyright, no part of this document may be reproduced, stored into a retrieval system, or transmitted in any form or by any means (electronic, mechanical, photocopying, recording, or otherwise), or for any purpose, without the express written permission of Microsoft Corporation.

Microsoft may have patents, patent applications, trademarks, copyrights, or other intellectual property rights covering subject matter in this document. Except as expressly provided in any written license agreement from Microsoft, the furnishing of this document does not give you any license to these patents, trademarks, copyrights, or other intellectual property.

 $\ensuremath{\mathbb{C}}$  <current year of release> Microsoft Corporation. All rights reserved.

Microsoft <list other MS trademarks used alphabetically> are trademarks of the Microsoft group of companies.

<This is where mention of specific, contractually obligated to, third party trademarks should be listed.>

All other trademarks are property of their respective owners.

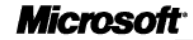

24